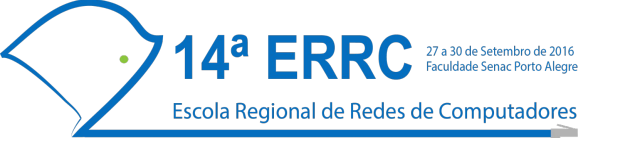

#### Nuvem Privada com OpenNebula: da Implantação ao Desenvolvimento

Adriano Vogel, Raul Leiria, Claudio Schepke, Dalvan Griebler

| Slides | • • • • • • • • • • • • | <br>2 |
|--------|-------------------------|-------|
| Manual |                         | <br>  |

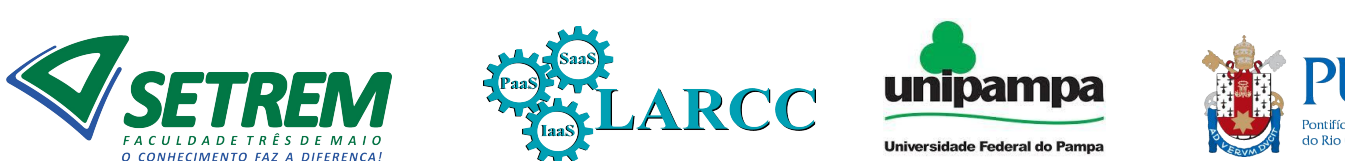

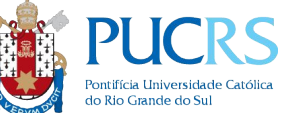

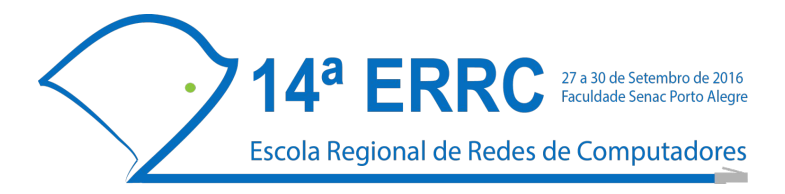

# Nuvem Privada com OpenNebula: da Implantação ao Desenvolvimento

#### Adriano Vogel, Raul Leiria, Claudio Schepke, Dalvan Griebler

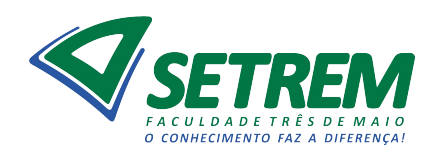

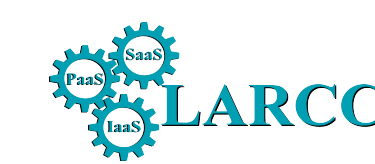

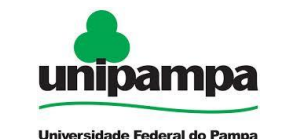

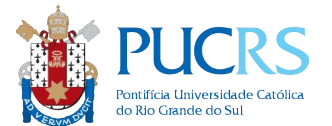

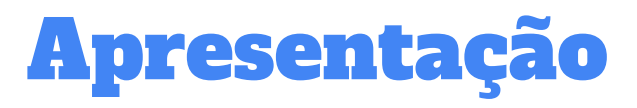

• Equipe

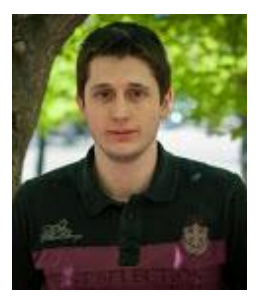

**Tecgº. Adriano Vogel** Mestrando PUCRS Graduação em Redes de Computadores pela SETREM

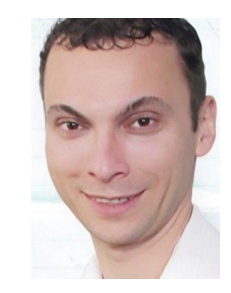

**Dr. Claudio Schepke** Prof. UNIPAMPA Doutorado em Ciência da Computação pela UFRGS.

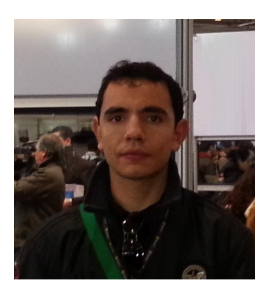

**B.Sc. Raul Leiria** Mestrando PUCRS Graduação em Ciência da Computação pela UNIPAMPA

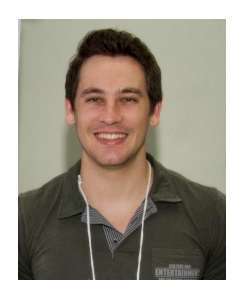

Dr. Dalvan Griebler

Pós-Doutorando PUCRS Doutorado em Ciência da Computação pela PUCRS e Universià di Pisa.

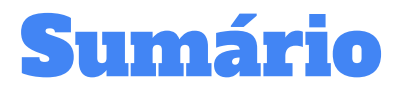

- Introdução
- Conceitos Básicos
- OpenNebula
- Implantação
- Desenvolvimento

#### Histórico na ERRC

- Thome, B., Hentges, E., Griebler, D.. Computação em Nuvem: Análise Comparativa de Ferramentas Open Source para lasS. 11th Escola Regional de Redes de Computadores (ERRC). 2013.
- Maron, C. A. F., Griebler, D., Vogel, A., Schepke C.. Avaliação e Comparação do Desempenho das Ferramentas OpenStack e OpenNebula. 12th Escola Regional de Redes de Computadores (ERRC). 2014.
- Roveda, D., Vogel, A., Maron, C. A. F., Griebler, D., Schepke C.. Analisando a Camada de Gerenciamento das Ferramentas CloudStack e OpenStack para Nuvens Privadas.
   13th Escola Regional de Redes de Computadores (ERRC). 2015.
- Vogel, A., Leiria, R., Schepke, C., Griebler, D. Nuvem Privada com OpenNebula: da Implantação ao Desenvolvimento de Plugins. 14th Escola Regional de Redes de Computadores (ERRC). 2016.

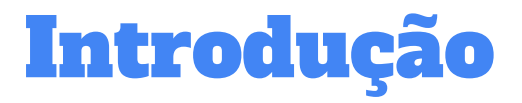

• Apresentação do LARCC (<u>http://www.larcc.com.br</u>)

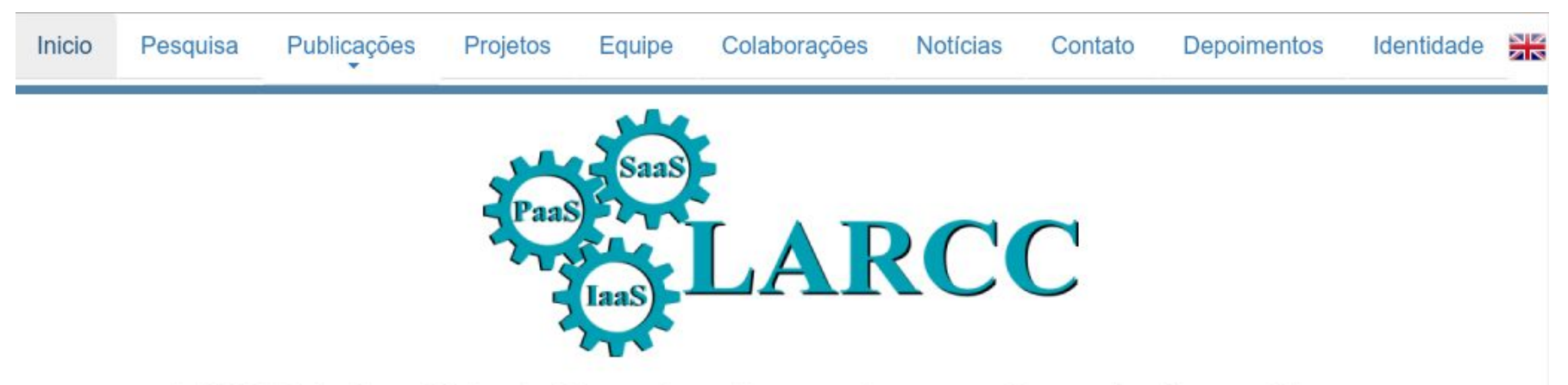

LARCC: Laboratório de Pesquisas Avançadas para Computação em Nuvem

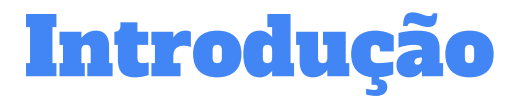

• Apresentação do LARCC (http://www.larcc.com.br)

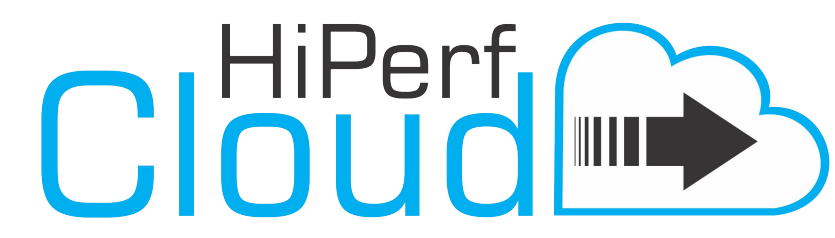

(High Performance in Cloud) http://hiperfcloud.larcc.com.br/

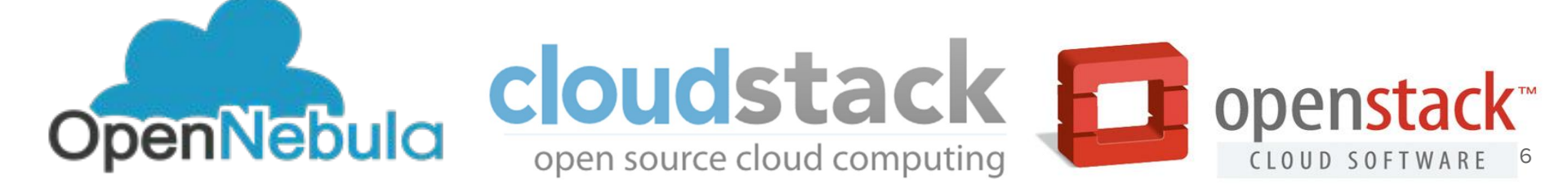

- Características Essenciais de Computação em Nuvem [NIST 2011]:
  - Serviços sob demanda
    - Aumento dos recursos computacionais conforme a necessidade
  - Acesso amplo a rede
    - Capacidade de qualquer dispositivo via rede conectar-se a nuvem
  - Variedade de recursos disponíveis
    - Através de um interface abstrata e que possibilita a alocação e uso, quase que infinita de processamento, armazenamento, memória e rede.
  - Provisionamento elástico
    - Aumentar e diminuir automaticamente e dinamicamente os recursos
  - Sistemas que controlam o acesso aos recursos e pagam somente pelo uso
    - Ferramentas capazes de gerenciar e mensurar.

• Modelos de Serviço

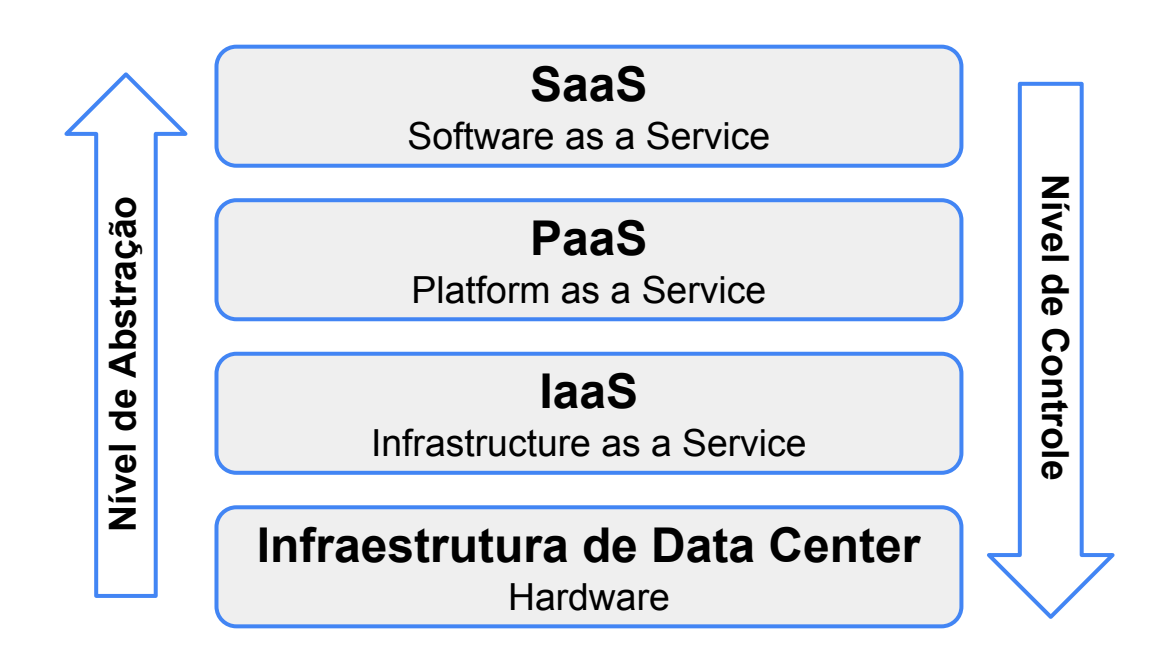

• Modelos de Implantação

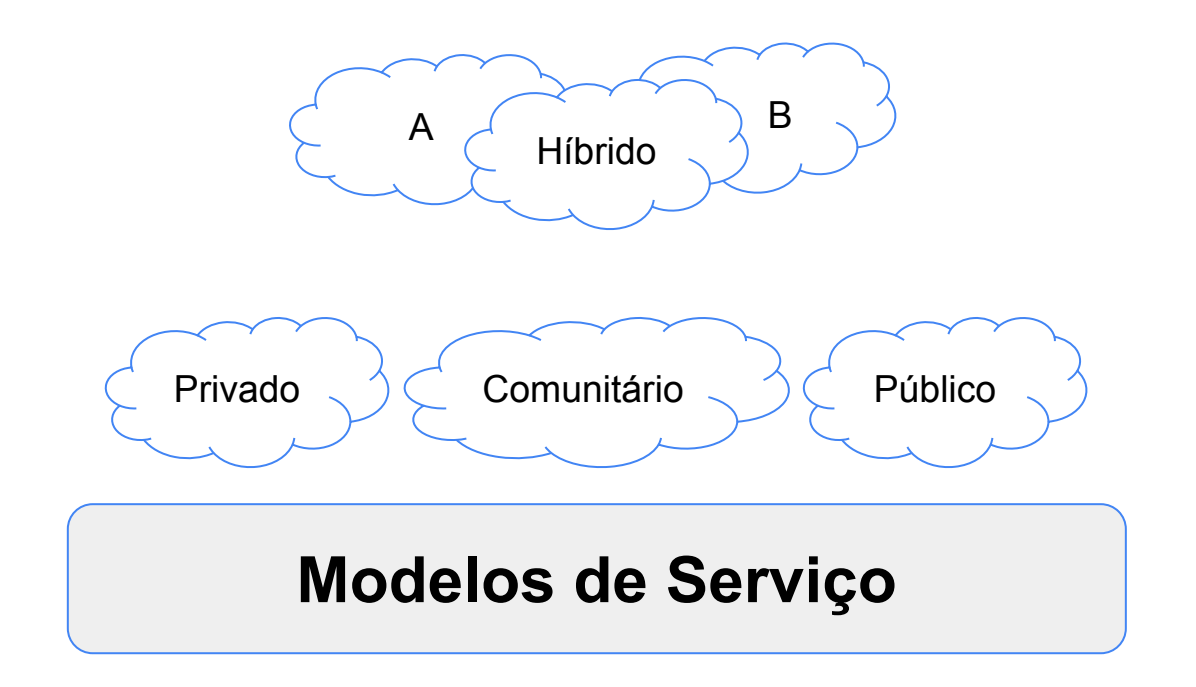

• Ferramentas de Gerenciamento para laaS

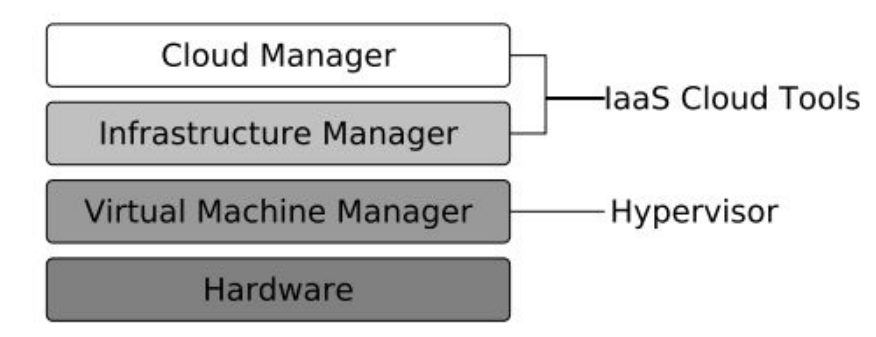

2016 24th Euromicro International Conference on Parallel, Distributed, and Network-Based Processing

#### Private IaaS Clouds: A Comparative Analysis of OpenNebula, CloudStack and OpenStack

Adriano Vogel\*, Dalvan Griebler\*<sup>†</sup>, Carlos A. F. Maron<sup>†</sup>, Claudio Schepke<sup>‡</sup> and Luiz Gustavo Fernandes<sup>†</sup>

 \* Laboratory of Advanced Researches for Cloud Computing (LARCC), Três de Maio Faculty (SETREM), 2405, Santa Rosa Av.– Três de Maio – RS – Brazil
 <sup>†</sup>PUCRS, Department of Informatics, Computer Science Graduate Program, 6681, Ipiranga Av. – Porto Alegre – RS – Brazil
 <sup>‡</sup>Federal University of Pampa (UNIPAMPA), Laboratory of Advanced Studies (LEA) – Alegrete – RS – Brazil

Email: adrianovogel03@gmail.com, {dalvan.griebler,carlos.maron}@acad.pucrs.br, claudioschepke@unipampa.edu.br, luiz.fernandes@pucrs.br 10

http://opennebula.org

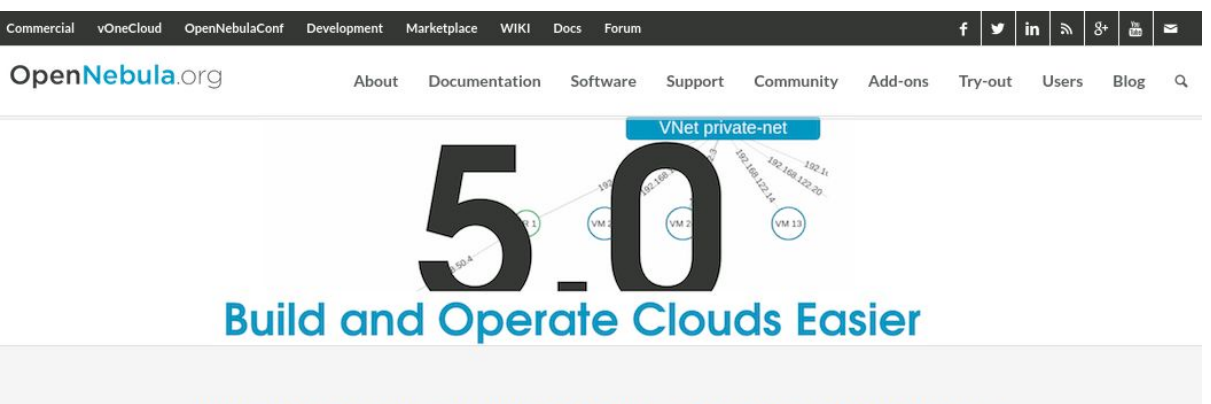

#### THE SIMPLEST CLOUD MANAGEMENT EXPERIENCE

Simple yet Powerful Turnkey Solution to Build Clouds and Manage Data Center Virtualization

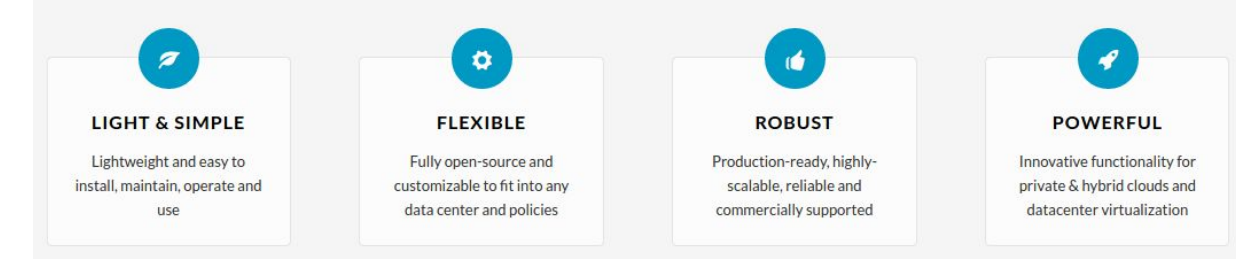

#### • História

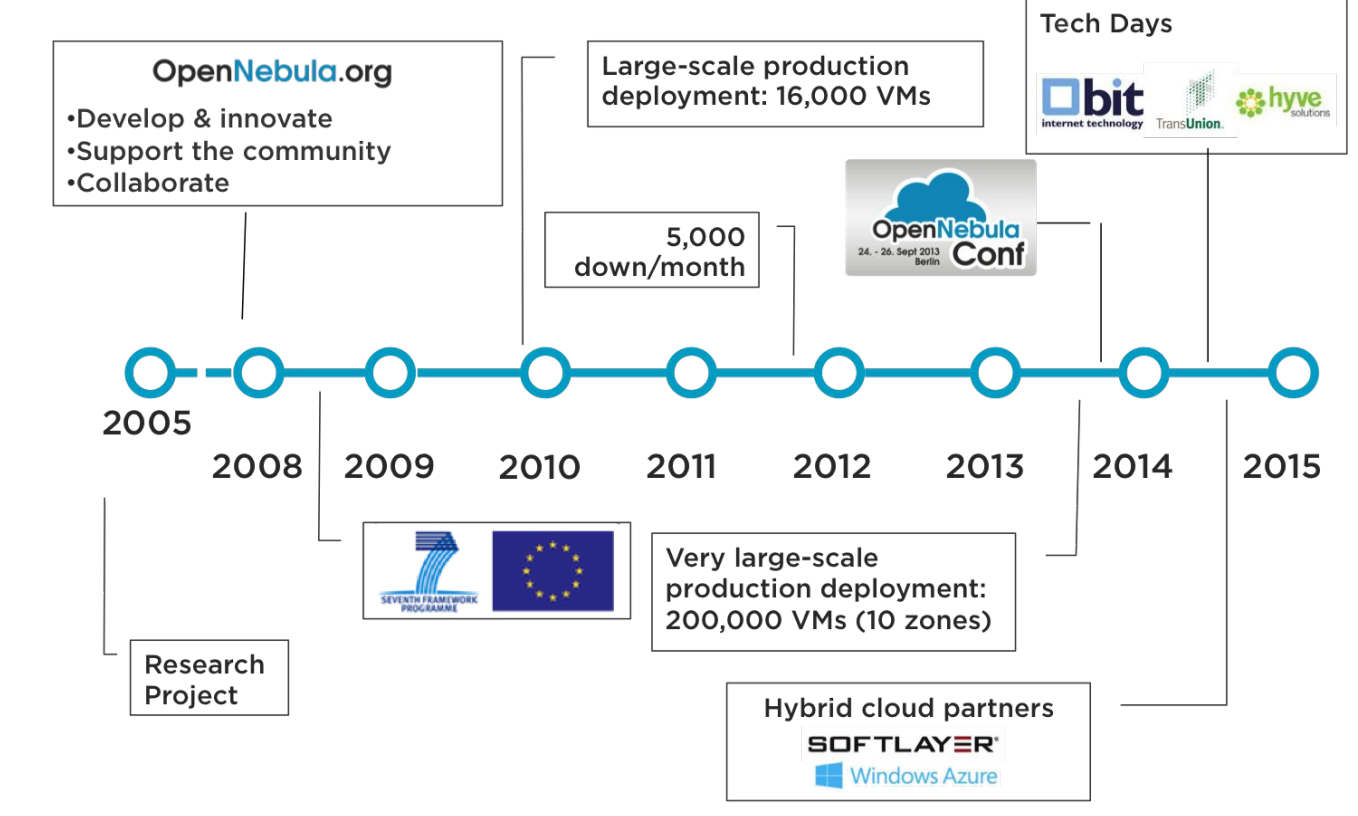

• Suporte as Empresas

| Products  Cloud Management | Support   | Services Training<br>Professional Public and Privat | ✓ Jumpstart<br>te Your Cloud | Partners Compan     Create Value Contact U | y Vews<br>The Latest |
|----------------------------|-----------|-----------------------------------------------------|------------------------------|--------------------------------------------|----------------------|
| one                        | J.<br>VDC | Info Users VMs                                      | E<br>Templates               | Services BlueVDC-adr                       | nin OpenNebula       |
|                            |           |                                                     |                              |                                            |                      |
| Virtual Machi              | nes       | + Se                                                | earch                        | ALL                                        | <b>Y</b> 2           |
|                            |           |                                                     |                              |                                            | Filter by User       |
| Web Server                 |           | Apache Server                                       | -00                          | Mail Server                                |                      |
| RUNNING                    |           | RUNNING                                             |                              | RUNNING                                    |                      |
| <u> </u>                   |           | 🛄 x1 - 1GB                                          |                              | 🛄 x1 - 1GB                                 |                      |
| 🛓 ttylinux - kvm_file0     |           | 🛓 ttylinux - kvm_file0                              |                              | 🛓 ttylinux - kvm_file0                     |                      |
| 192.168.1.1                |           | <b>Q</b> 10.0.1.0                                   |                              | <b>Q</b> 192.168.1.0                       |                      |
| 🌲 John                     | ⊘ 25s ago | 👗 John                                              | ⊘ 1m ago                     | 🍰 BlueVDC-admin                            | 🗿 2m ago             |
|                            |           |                                                     |                              |                                            |                      |

#### FLEXIBLE ENTERPRISE CLOUD MADE SIMPLE

Enterprise-ready, fully-open cloud management and services to deploy and operate your private cloud

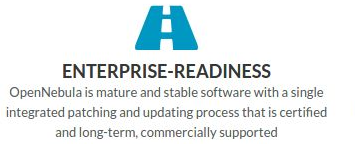

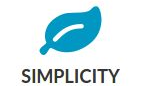

Despite its technical sophistication and advanced functionality, OpenNebula is highly efficient, very light, easy to install and update

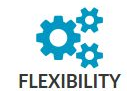

OpenNebula is highly customizable to fit into your data center, leverage existing IT investments, and make cloud operations conform to existing policies

• Parceiros da Indústria

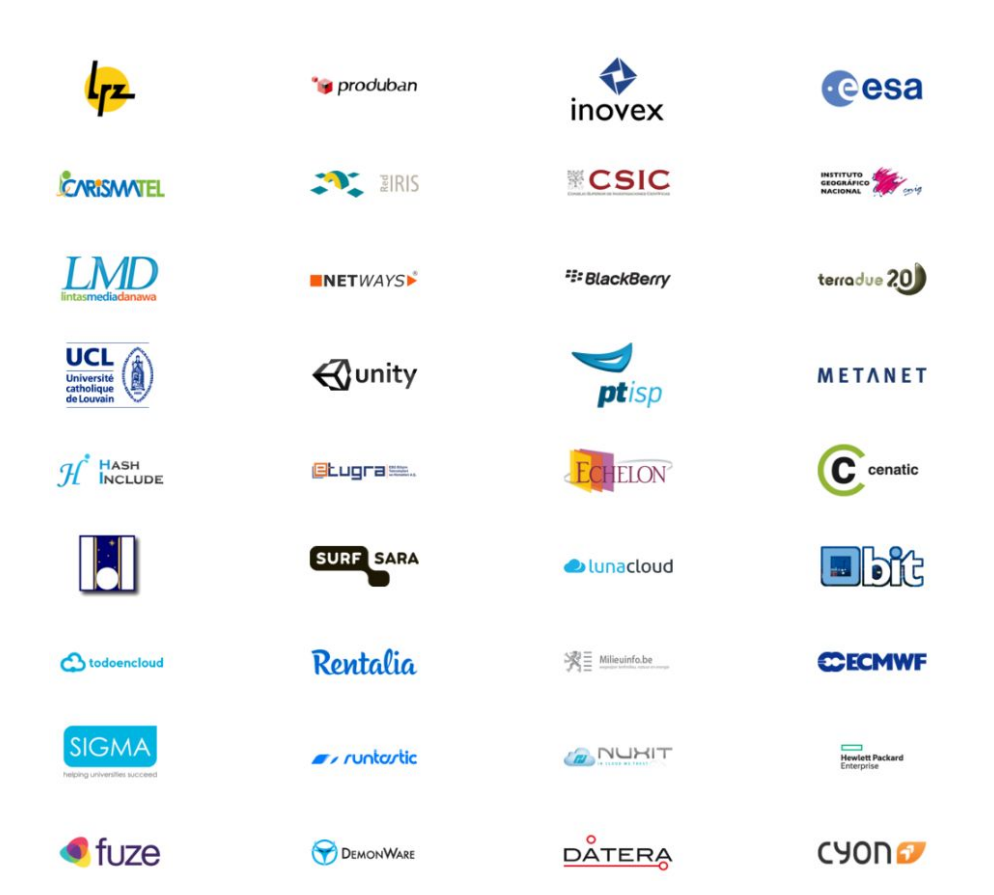

• Porque OpenNebula?

#### Simplicity

You do not need an army of administrators to build and maintain your cloud

#### Openness

one

You will run production-ready software that is fully open-source without proprietary extensions that lock you in

#### Reliability

Your cloud will run for years with little maintain

#### Flexibility

You can easily build a cloud to fit into your data center and policies

# Implantação

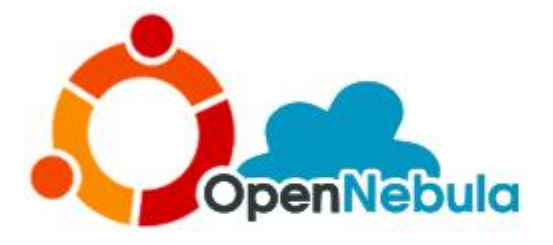

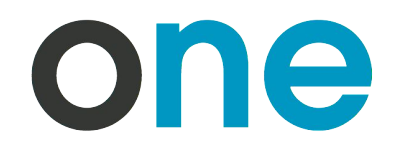

| Open <mark>Nebula</mark>                                                          | 🚯 Dashboard                                                 | 🚔 oneadmin +                                                                                                    |
|-----------------------------------------------------------------------------------|-------------------------------------------------------------|----------------------------------------------------------------------------------------------------|
| Sunstone                                                                          |                                                             | 🛔 Users 🎄 Network                                                                                                    |
| ab Dashboard                                                                      | 2 IMAGES 2GB USED 4                                         | USERS 2 GROUPS 3 VNETS 7 USED IPs                                                                                                    |
| ¢\$ System →<br>Users<br>Groups<br>ACLs                                           | A Hosts<br>1 total 1 on 0 off 0 error                       | Virtual Machines                                                                                                    |
| Virtual Resources -<br>Virtual Machines<br>Templates<br>Images<br>Files & Kernels | CPU<br>750<br>250<br>17:13 17:21 17:30 17:2                 | NET DOWALGAD SPEED<br>405<br>386<br>187<br>085<br>17:06 17:08 17:10 17:11 17:13 17:15 17:16 17:18<br>17:06 17:08 17:10 17:11 17:13 17:15 17:16 17:18 |
| Linfrastructure v<br>Clusters<br>Hosts<br>Datastores<br>Virtual Networks          | MEMORY<br>19,166<br>9,569<br>4,869<br>17,13 17,21 17,30 17, | NET UPLOAD SPEED<br>1.58%<br>0.58%<br>08%<br>08%<br>17.06 17:08 17:10 17:11 17:13 17:15 17:16 17:18                                                  |
| 🗮 Marketplace                                                                     | Allocated Real Total                                        | 16                                                                                                    |

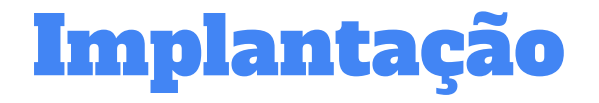

# O que é necessário para implantar uma nuvem laaS?

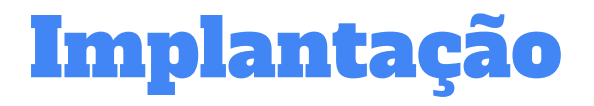

• Visão Geral

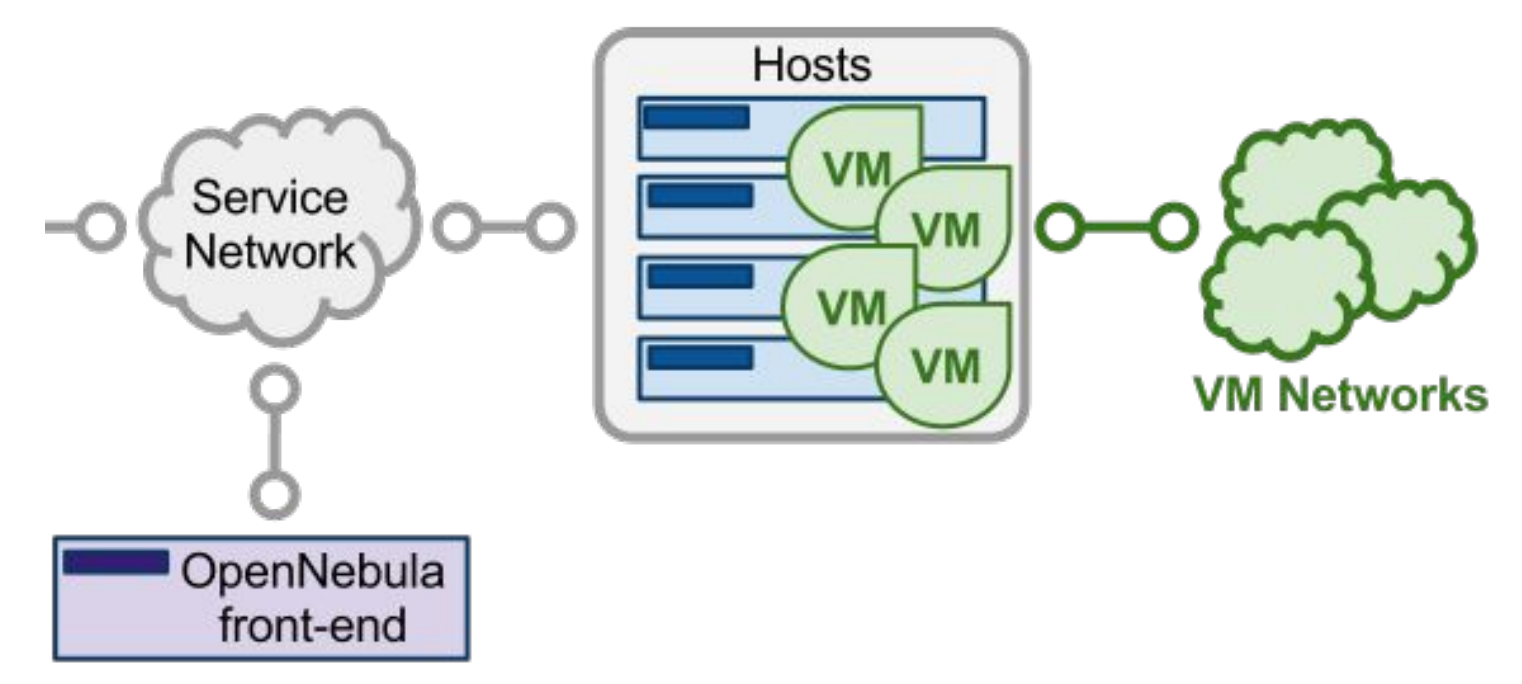

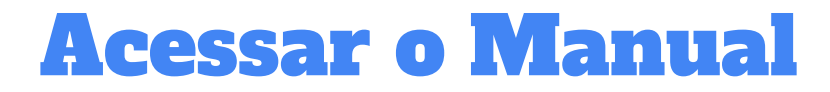

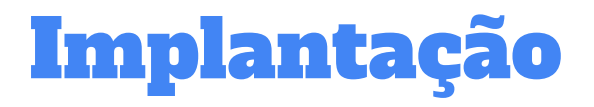

- 1. Preparação do Ambiente
- 2. Instalar o Frontend
- 3. Instalar o Nodo
- 4. Acessar Interface Gráfica
- 5. Adicionar
  - 5.1. Rede
  - 5.2. Nodo
  - 5.3. Imagem
  - 5.4. Template
  - 5.5. Instâncias
- 6. Opções Avançadas
  - 6.1. Armazenamento NFS
  - 6.2. Roteador Virtual

# **Opções Avançadas**

- Virtualização
  - o KVM
  - VMware
- Armazenamento
  - Local ou Distribuído
  - Tecnologias: NFS, GlusterFS, SSH,
  - Formatos de Imagens: QCOW, RAW, LVM, VMDK
- Rede
  - Suporte IPv6
  - Roteadores Virtuais
  - Grupos de Segurança

# Desenvolvimento de Plugins

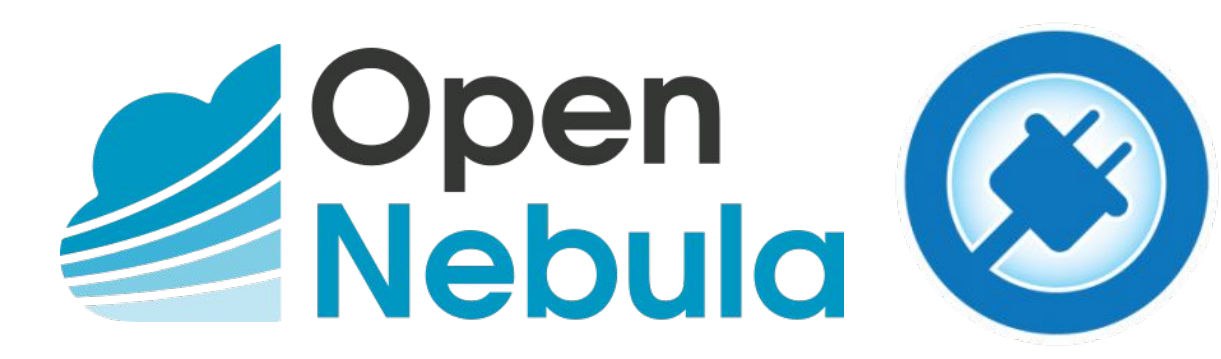

#### Membros da comunidade

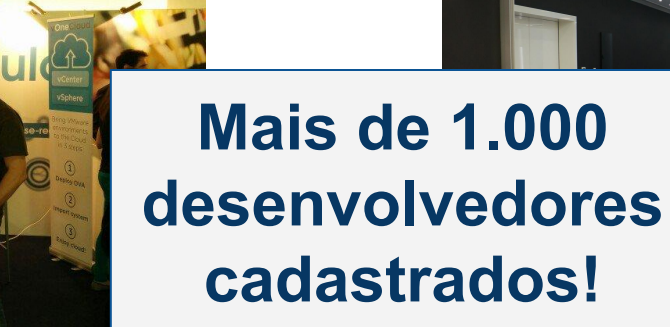

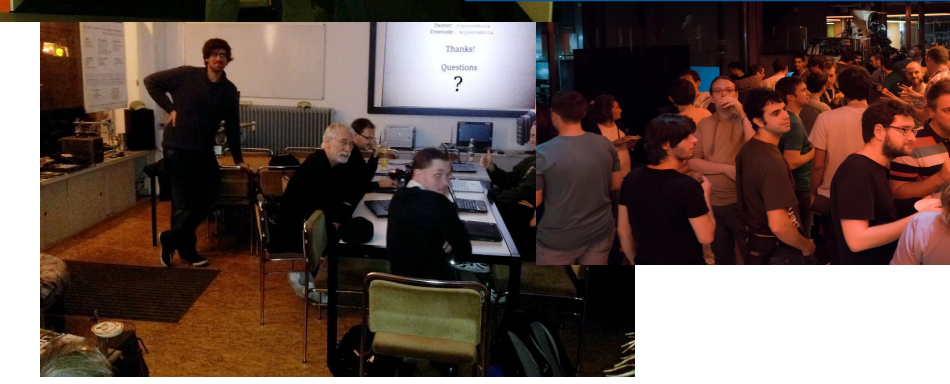

#### **Eventos e Colaborações**

#### OpenNebulaConf 2016

HOME ABOUT

ABOUT SPEAKERS SP

SPONSORS AGENDA

ATTEND CONTACT U

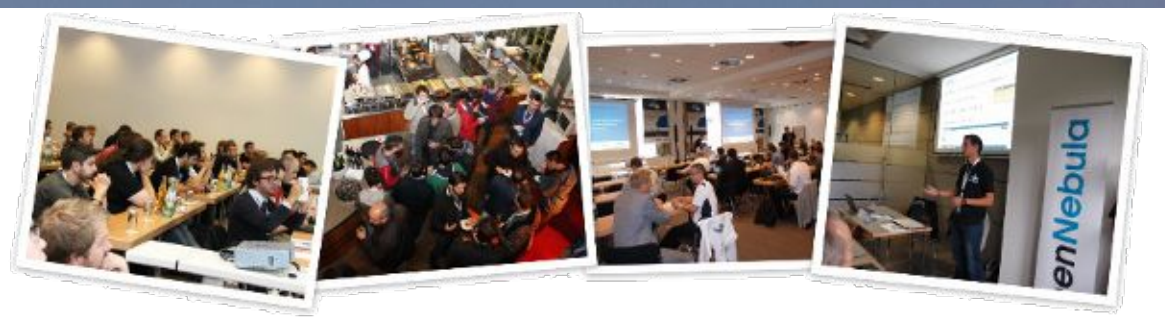

# OCTOBER 24-26, 2016 FOURTH OPENNEBULA CLOUD CONFERENCE IN BARCELONA

#### Trabalhos na área de desenvolvimento

#### • Estudos de Casos

- AutoElastic (Righi et al.)
- Cloudine (Galante et al.)
- Monitor Energético (Leiria et al.)

IEEE TRANSACTIONS ON CLOUD COMPUTING, VOL. 4, NO. 1, JANUARY-MARCH 2016

#### AutoElastic: Automatic Resource Elasticity for High Performance Applications in the Cloud

Rodrigo da Rosa Righi, *Member, IEEE*, Vinicius Facco Rodrigues, Cristiano André da Costa, *Member, IEEE*, Guilherme Galante, Luis Carlos Erpen de Bona, *Member, IEEE*, and Tiago Ferreto

### A programming-level approach for elasticizing parallel scientific applications

Guilherme Galante<sup>a</sup>, Luis Carlos Erpen De Bona<sup>b</sup>

<sup>a</sup> Computer Science Department, Western Parana State University (UNIOESTE), Cascavel, PR, Brazil <sup>b</sup> Informatics Department, Federal University of Parana (UFPR), Curitiba, PR, Brazil

#### Um Monitor de Consumo Energético para Computação em Nuvem na Ferramenta OpenNebula

Raul Dias Leiria<sup>1</sup>, Claudio Schepke<sup>1</sup>, Aline Vieira de Mello<sup>1</sup>, Dalvan Griebler<sup>2</sup>

<sup>1</sup>Universidade Federal do Pampa (UNIPAMPA) Alegrete – RS – Brasil

<sup>2</sup>Pontifícia Universidade Católica do Rio Grande do Sul (PUCRS) Porto Alegre – RS – Brasil

rdleiria@gmail.com, {claudioschepke,alinemello}@unipampa.edu.br

dalvan.griebler@acad.pucrs.br

Abstract. Computational clouds consume a lot of energy and are responsible for causing the global emission of at least 2% of carbon dioxide. Current cloud management tools don't have resources for monitoring the energy consumption of their infrastructures, can't providing information on electricity demand, which is an integral part of the cloud's maintenance cost. Because of this, this paper proposes a model for monitoring the electrical consumption in computational clouds. For that, we created an addon called Monitor Energético (ME) for monitoring energy consumption in data centers virtualized with Kernel-based Virtual Machine and managed by OpenNebula. Experiments performed using Sysbench tool for purposeful stress the analyzed test environment proved the functionality of the proposed addon.

# **Por que desenvolver plugins?**

- Suprir necessidades específicas
- Aumentar as funcionalidades da nuvem
- Modularização da aplicação
- Integração com diferentes serviços
- Contribuição com a comunidade

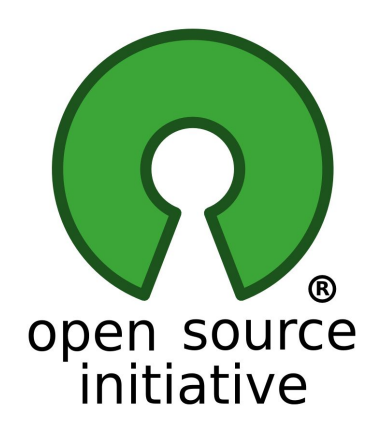

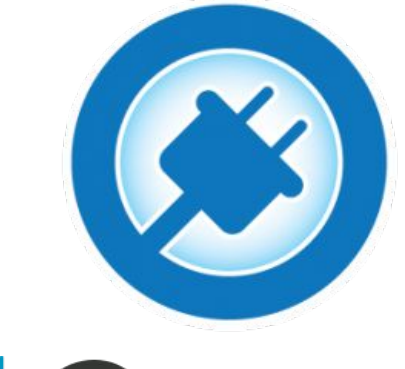

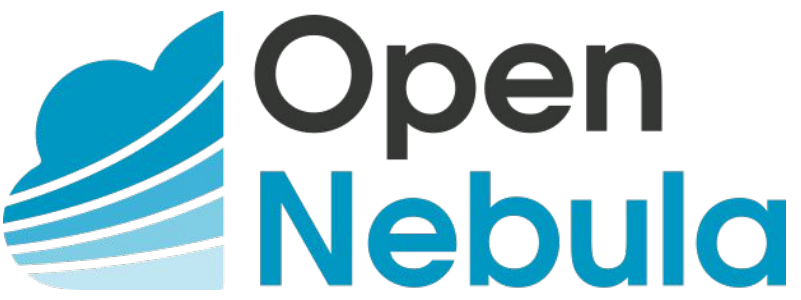

## **Como desenvolver plugins?**

- Ter conhecimentos sobre lógica de programação
- Utilizar recursos já existentes na nuvem
- Diferenciar programação para node de frontend
- Entender o funcionamento dos componentes
- Conhecer a estrutura de diretórios
- Instalador/desinstalador
- Aprender com trabalhos existentes

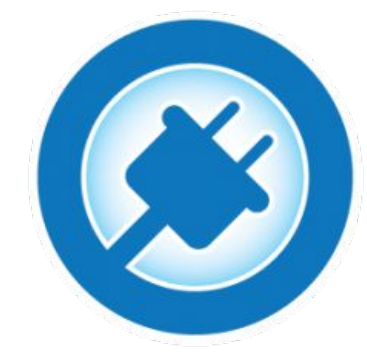

oen

Nebula

## Catálogo de componentes

| Component                        | Description                                                                                                    | Туре      | OpenNebula<br>Version | Author                                                                                                    | Organization                              |
|----------------------------------|----------------------------------------------------------------------------------------------------|-----------|-----------------------|----------------------------------------------------------------------------------------------------|-------------------------------------------|
| Carina<br>Environment<br>Manager | System to automatically deploy, scale and manage the<br>availability of multi-VM application clusters according to<br>policies such as time of day, load-based, service priority,<br>failure events, or custom metrics. | Tool      | 3.0 and 3.6           | Khalid Ahmed,<br>Research In Motion                                                                                       | RA                                        |
| Chef Recipes                     | Tool for deployment and management of an<br>OpenNebula cluster                                                                                                    | tool      | 1.4                   | Keith Hudgins                                                                                                    | Cloud scaling                             |
| Claudia                          | Advanced service management toolkit to dynamically<br>control service provisioning and scalability                                                                                                    | tool      | 1.4                   | Telefonica I+D                                                                                                    | Telefonica<br>Telefónica I+D              |
| CLUES                            | CLUES is an energy management system for HPC<br>Clusters and Cloud infrastructures. It powers off internal<br>nodes when they are not used, and powers them on<br>when they are needed.                                 | Extension | 2.2, 3.0, 3.2         | Grupo de Grid y<br>Computación de Altas<br>Prestaciones -<br>Instituto I3M -<br>Universidad<br>Politécnica de<br>Valencia | UNIVERSITAT<br>POLITÈCNICA<br>DE VALÈNCIA |
| Contrail VEP                     | Allows deployment and management of OVF<br>applications on OpenNebula clouds. Users can manage<br>application submission through a simple yet functional<br>web-interface.                                              | tool      | 2.2.1 and<br>3.4.1    | Piyush Harsh, INRIA                                                                                                    | Ínría-                                    |
| CXM Drivers                      | These TM and VMM drivers allow the use of cLVM<br>datastores on a pool of XEN hypervisors. It also brings<br>high-availability and load-balancing to the hosted VM<br>using the Clustered Xen Manager (CXM) stack.      | plugin    | 3.6 and 3.8           | Nicolas AGIUS                                                                                                    |                                           |

#### **Submeter componentes**

- Email para a lista de desenvolvedores com as seguintes informações
  - Nome do componente
  - URL do Componente
  - Breve descrição (30 palavras máx)
  - Tipo (ferramenta / extensão / plugin)
  - Licença (proprietário)
  - Versão do OpenNebula
  - Autor (pessoa ou organização que o criou)
  - o E-mail

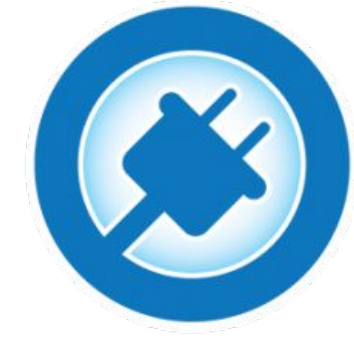

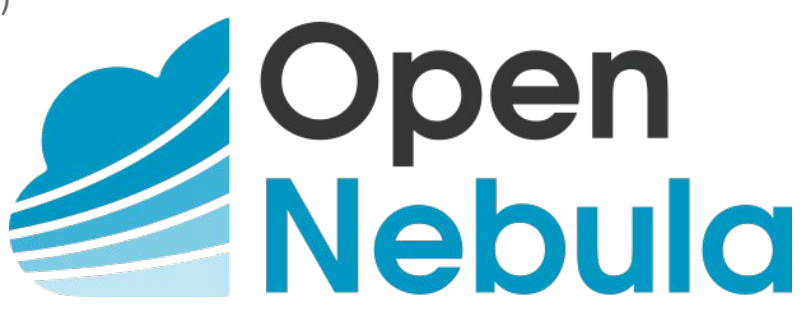

#### Estrutura do OpenNebula

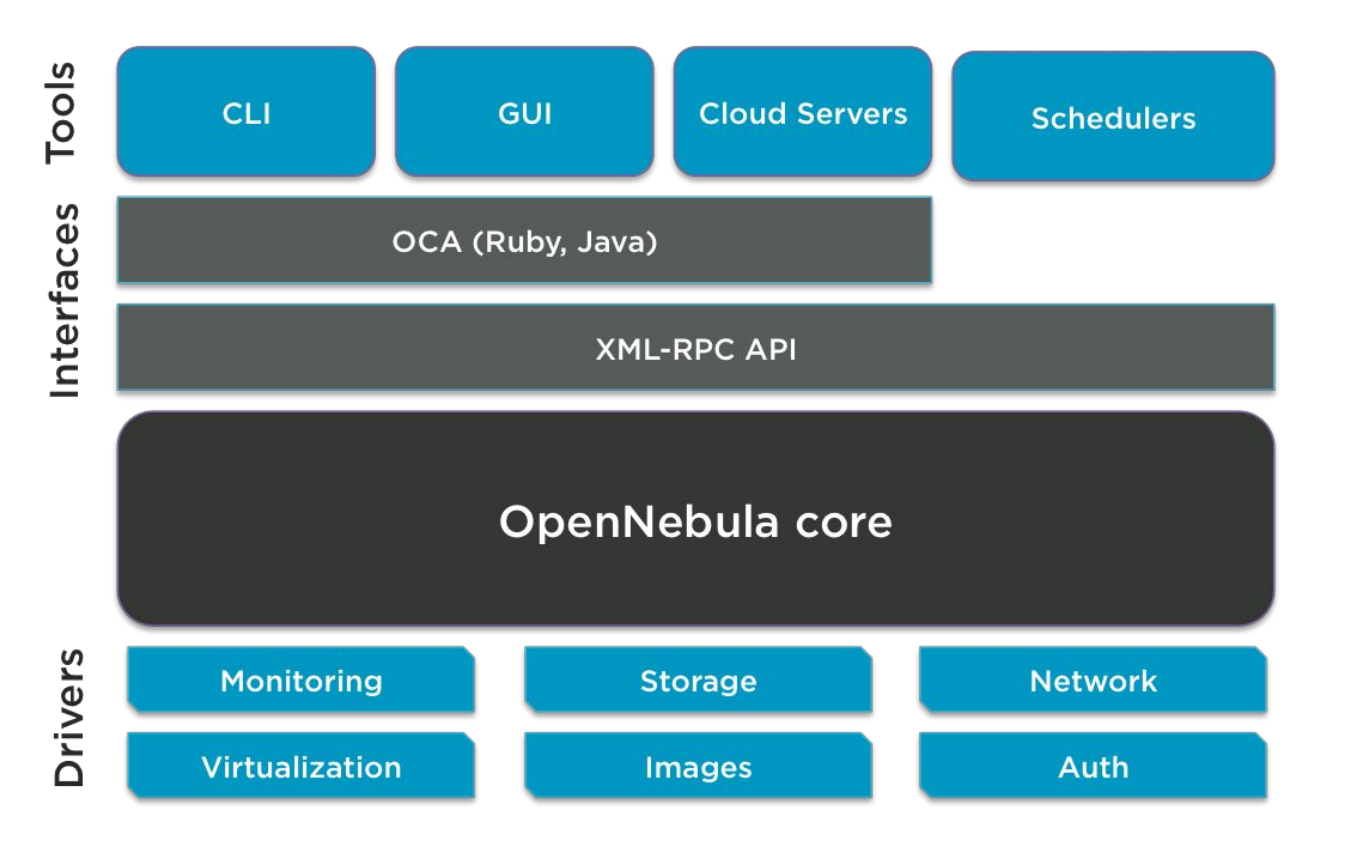

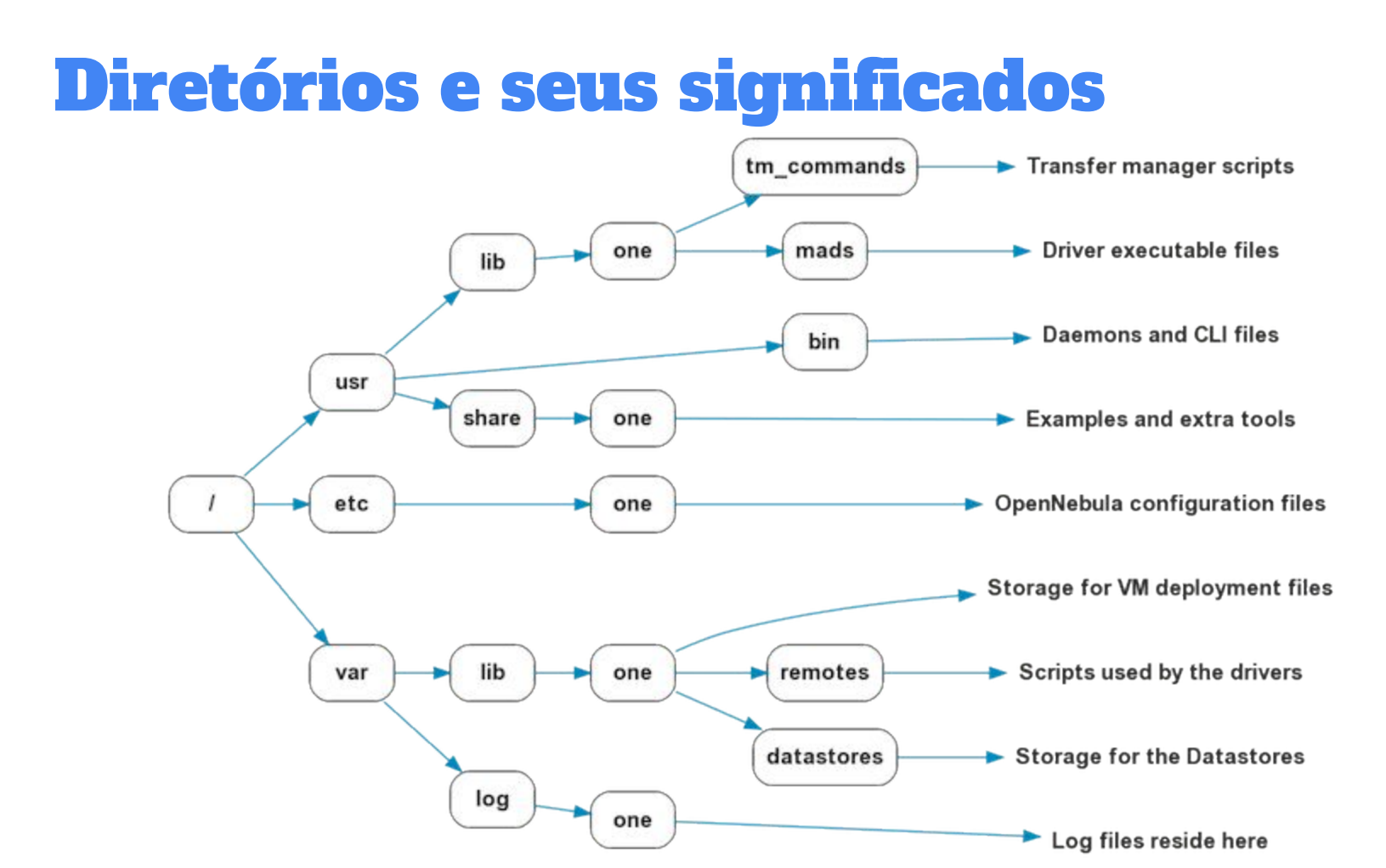

## Gerenciamento do OpenNebula via CLI

- Ciclo de vida das VMs
- Deployment
- Escalonamento
- Coleta de dados
- Logs

. . .

• Criação de redes virtuais

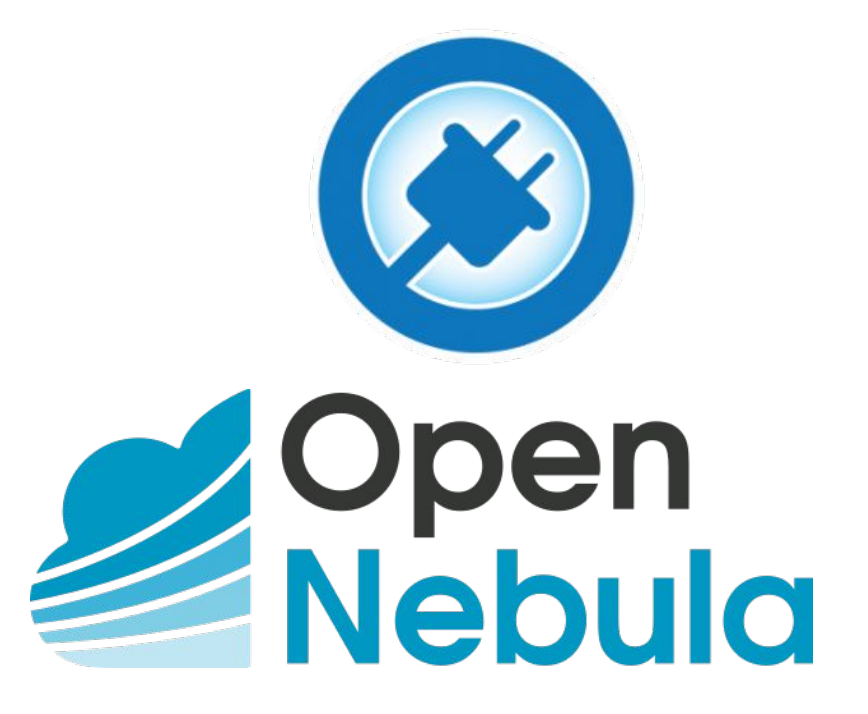

# Monitor Energético

Um plugin para o gerenciador de nuvem OpenNebula

### Por que um monitor energético?

Os data centers são responsáveis por causar a emissão de 2% do dióxido de carbono mundial. (Schulz, 2009)

## Características do ambiente e do plugin

- Os servidor node hospedam máquinas virtuais do KVM que podem ou não conter diferentes sistemas operacionais hóspedes.
- Cada máquina virtual é monitorada pela ferramenta PowerAPI através de seu identificador de processo.
- A PowerAPI retorna dentro de intervalos de tempo o respectivo consumo energético em *joules*/s.
- O plugin ME se encarrega de tornar disponíveis os dados energéticos dos hosts (nodes) para o gerenciador de nuvem OpenNebula.

### Arquitetura da aplicação

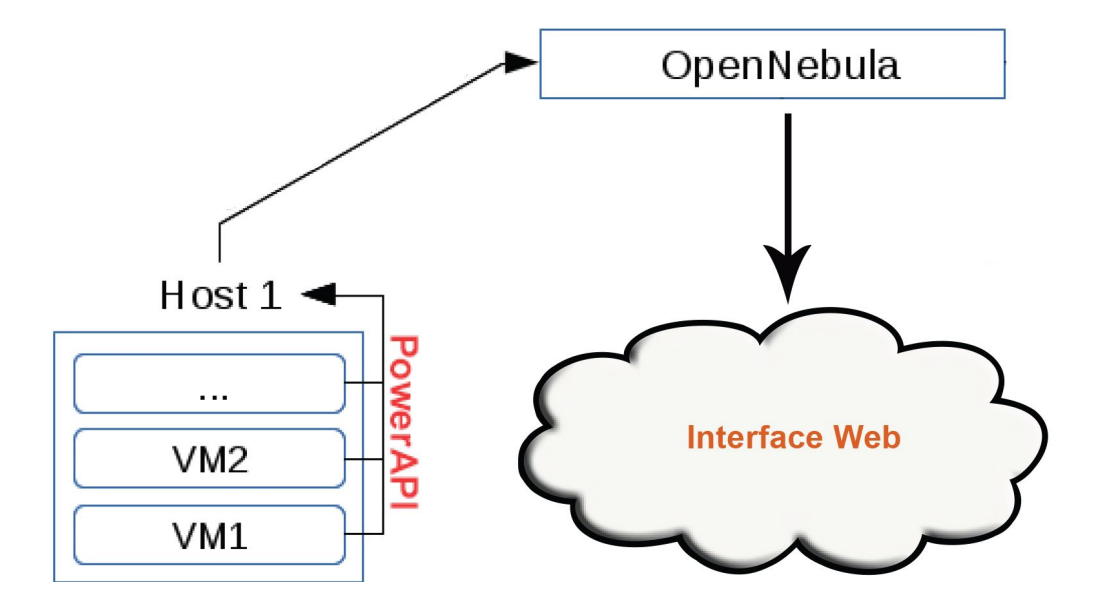

## **Plugin Monitor Energético**

- O ME é dividido em Monitor Energético em Bash (MEB) e Monitor Energético em Web (MEW).
- O MEB é responsável por coletar dados energéticos nos hosts e transmití-los ao frontend.
- O MEW é uma interface Web adicionada ao OpenNebula Sunstone para que seja possível visualizar os dados energéticos coletados em formato de gráfico.

# Visão geral do plugin ME

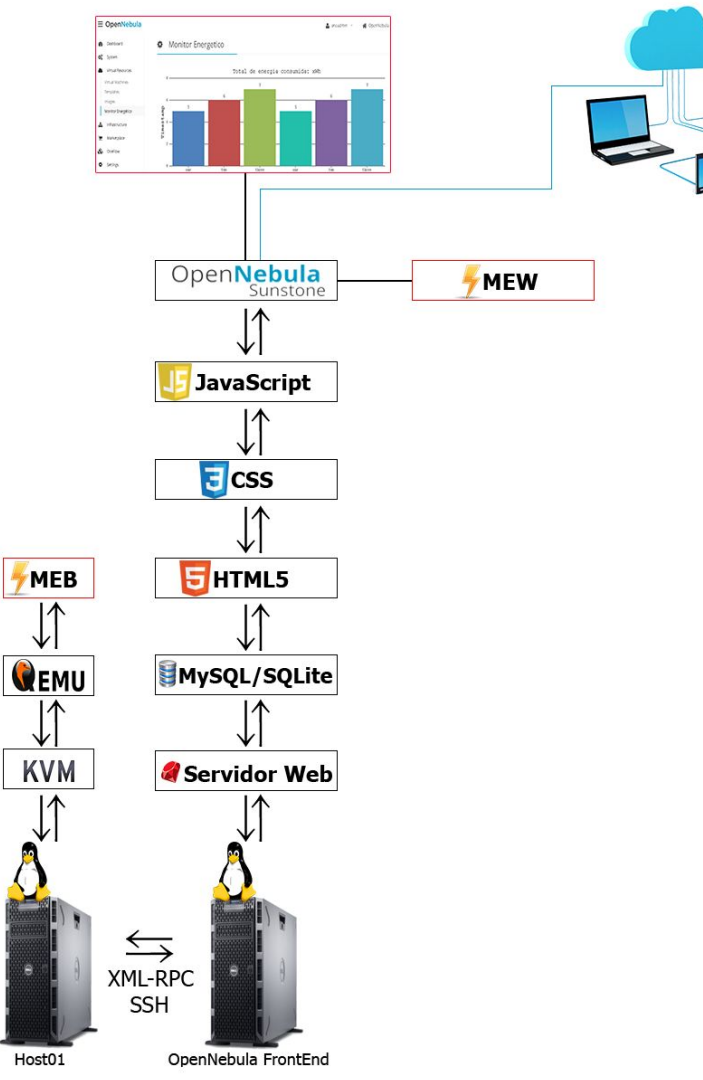

# Monitor Energético em Bash (MEB)

Módulo do plugin que está localizado no node.

# **Requisitos do Host (Node)**

- É necessário que a tecnologia de virtualização esteja presente no processador e habilitada na BIOS do servidor host.
- Tanto os hosts quanto o frontend devem ter instalados o S.O. Linux.
- No host devem ser instalados os seguintes pacotes
  - bridge-utils
  - o openssh-server
  - o qemu-kvm
  - o libvirt-bin
  - virt-manager
  - opennebula-node
  - o oracle-java8-installer

# Monitor Energético em Bash (MEB)

- O MEB é representado pelo script node.bash
- Sua saída é escrita nos arquivos /var/lib/one/dados.txt.
- O diretório /var/lib/one é disponibilizado em todos os servidores do cluster do OpenNebula
- As informações referentes aos processos das VMs em execução são escritas no arquivo VMsExecutando.tmp

# Fluxograma do MEB

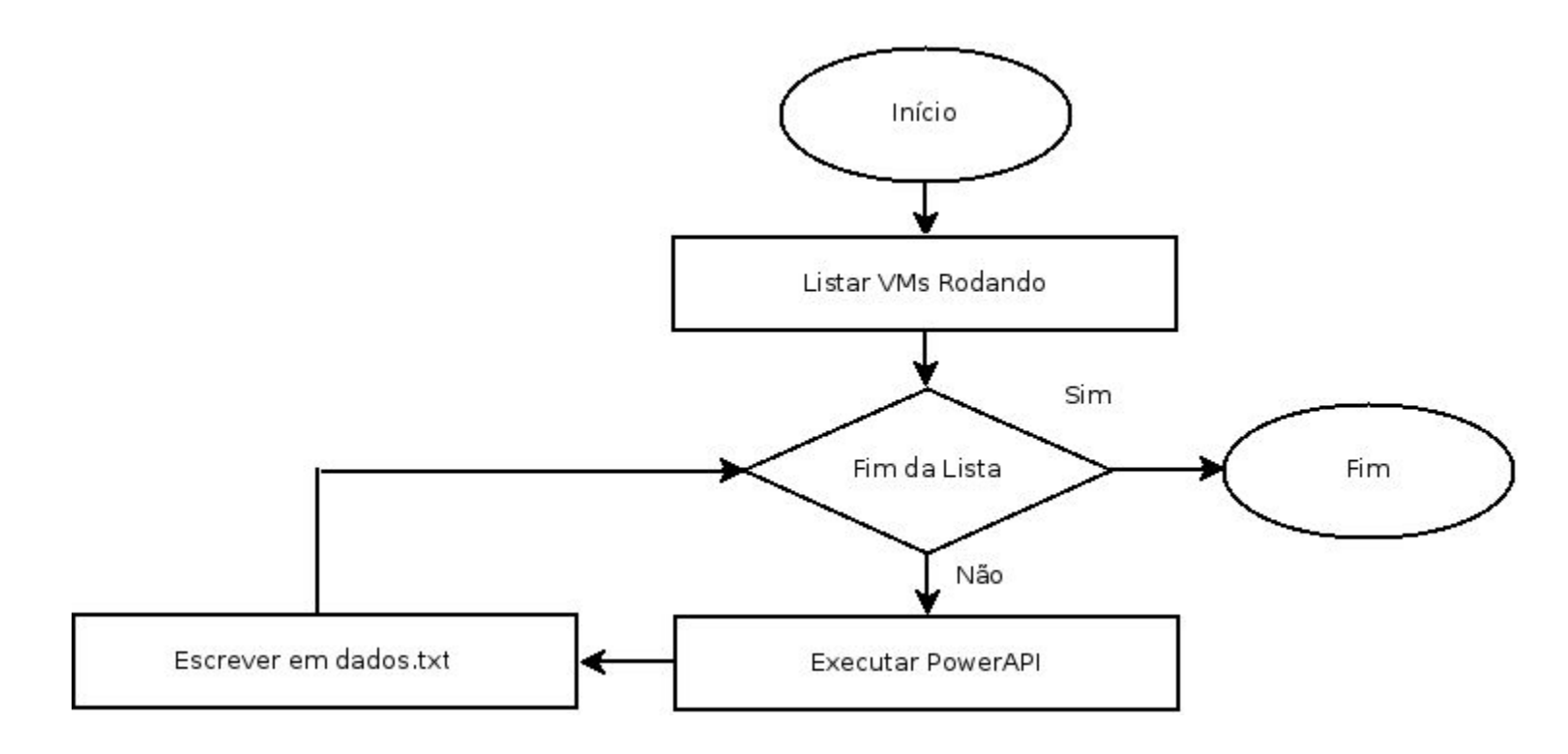

# Monitor Energético em Web (MEW)

Módulo do plugin que está localizado no frontend.

### **Requisitos do Frontend**

- No frontend devem ser instalados os seguintes pacotes:
  - o opennebula
  - opennebula-sunstone

# Monitor Energético em Web (MEW)

- O servidor Web do OpenNebula é um script (sunstone-server.rb) em Ruby que cria um socket TCP de escuta na porta 9689.
- Em razão disso e por restrição do script, qualquer nova página HTML precisa possuir a extensão .erb e deve ser previamente liberada para exibição na interface Web do gerenciador de nuvem.
- Não há execução de um interpretador server-side como o PHP no OpenNebula, o que permite executar apenas queries SQL previamente definidas no servidor Web.
- O servidor Web do OpenNebula suporta integração com os bancos de dados SQLite e MySQL.

# Monitor Energético em Web (MEW)

- Diante dessas condições o Monitor Energético em Web (MEW) trabalha com arquivos de texto.
- O MEW é composto por códigos HTML5 e JavaScript, e é representado pelo arquivo me.erb
- Para leitura do arquivo dados.txt é utilizado o framework JQuery e para plotagem do gráfico o framework CanvasJS.

## Monitor Energético em Web (MEW)

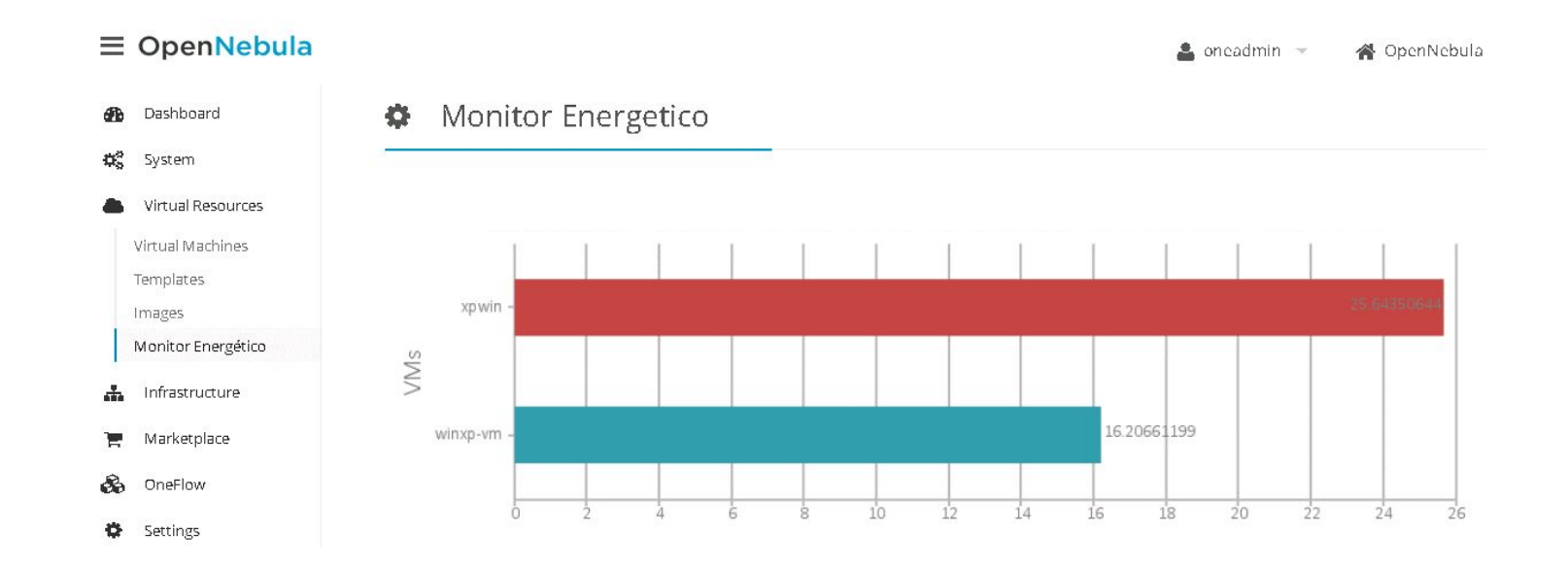

#### **Desenvolvimento via APIs**

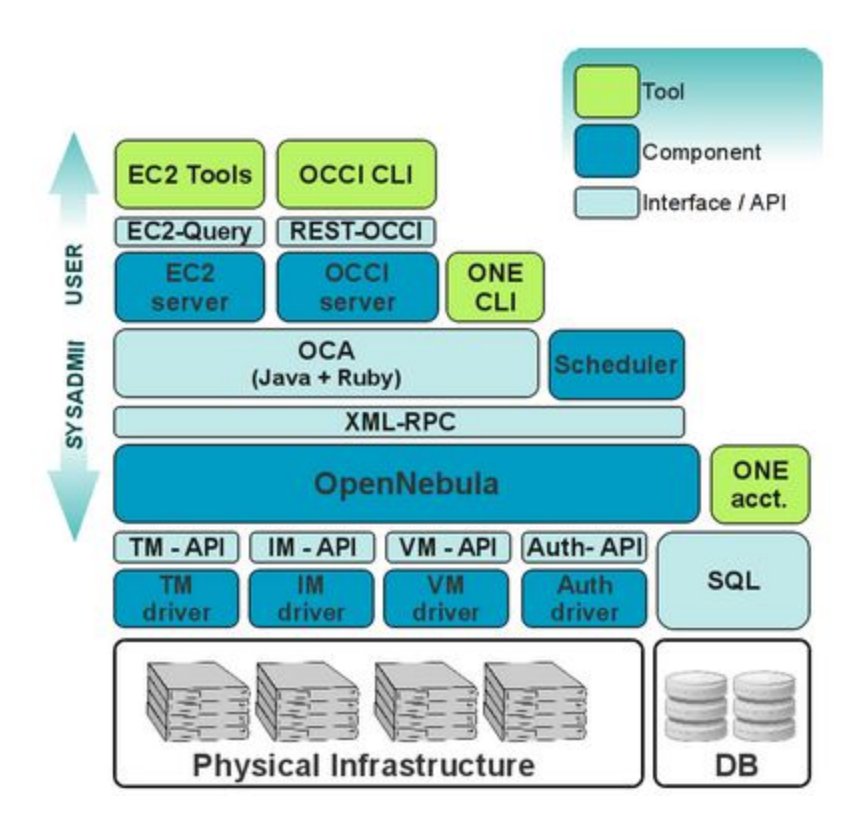

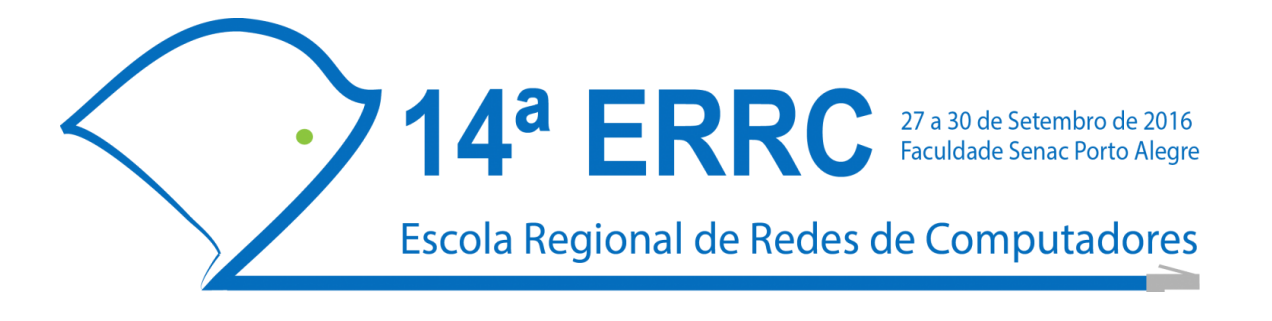

#### Nuvem Privada com OpenNebula: da Implantação ao Desenvolvimento de Plugins

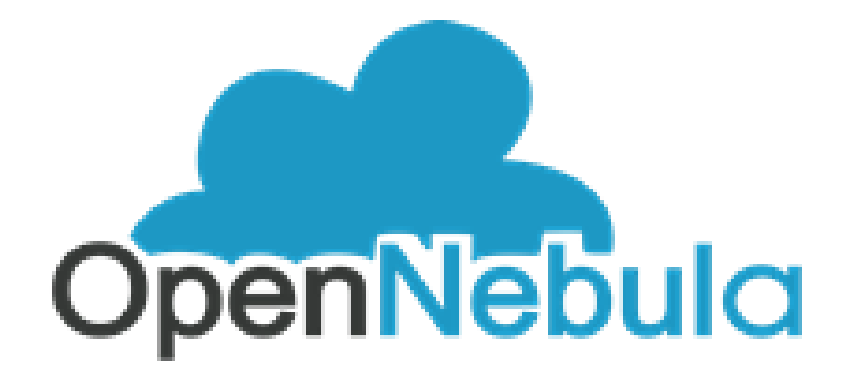

#### Manual de Implantação

Adriano Vogel Raul Leiria Claudio Schepke Dalvan Griebler

Porto Alegre 2016

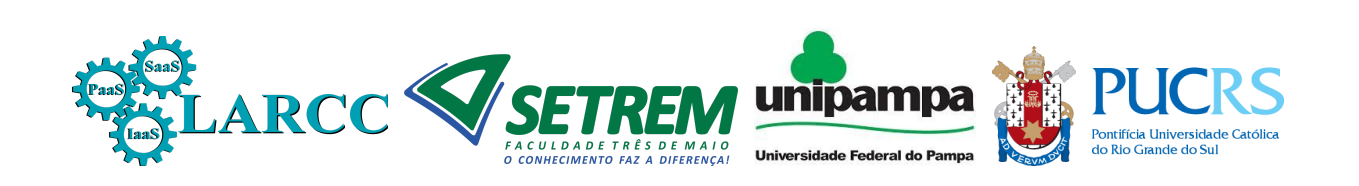

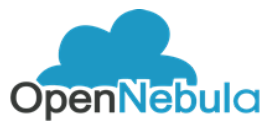

# 1. Preparando o ambiente no Ubuntu Server (Executador em todos os nodos)

Verificar suporte à virtualização

egrep -c '(vmx|svm)' /proc/cpuinfo

Configurar a Rede:

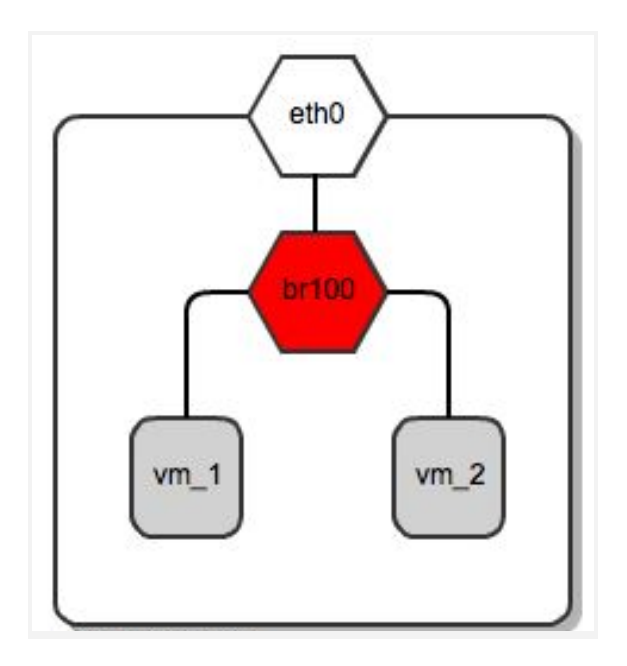

Instale o componente para criar as bridges Linux

apt-get install bridge-utils

Salve uma cópia do arquivo interfaces

cp /etc/network/interfaces /etc/network/interfaces.orig

No exemplo abaixo a rede é configurada na interface física eth0. É criada uma interface bridge (br0) com o endereço IP 192.168.1.10 que e a interface física eth0 é associada a bridge. Observe que o nome das interfaces, endereços IP, máscaras, gateway e DNS

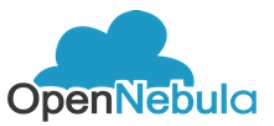

precisam ser alterados conforme a rede local conectada. Ainda após executar o comando é necessário reiniciar o SO.

cat >/etc/network/interfaces <<EOM auto lo iface lo inet loopback

auto eth0 iface eth0 inet manual

auto br0 iface br0 inet static address 192.168.1.10 netmask 255.255.255.0 gateway 192.168.1.1 dns-nameservers 192.168.1.1 bridge\_ports eth0 bridge\_fd 5 bridge\_stp off bridge maxwait 1

#### EOM

Editar o arquivo hosts com o editor de texto preferido. Exemplo usando o nano:

#### nano /etc/hosts

Esse arquivo é preciso editar e colocar os endereços IPs e os respectivos nomes dos hosts. Como no exemplo abaixo:

IP opennebula01

Salve as alterações com o comando Ctrl + x

Inicie a instalação do OpenNebula adicionando repositórios para distribuições Ubuntu e Debian: "Adicione os repositórios do opennebula para poder iniciar a instalação..."

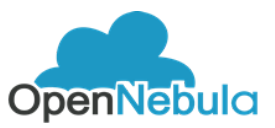

wget -q -O- http://downloads.opennebula.org/repo/Debian/repo.key | apt-key add -

Adicionar source list no Ubuntu 14.04 :

echo "deb http://downloads.opennebula.org/repo/5.0/Ubuntu/14.04 stable opennebula" > /etc/apt/sources.list.d/opennebula.list

Atualize os repositórios:

apt-get update

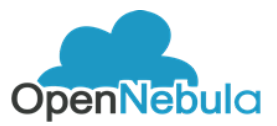

#### 2. Instalando o Frontend OpenNebula

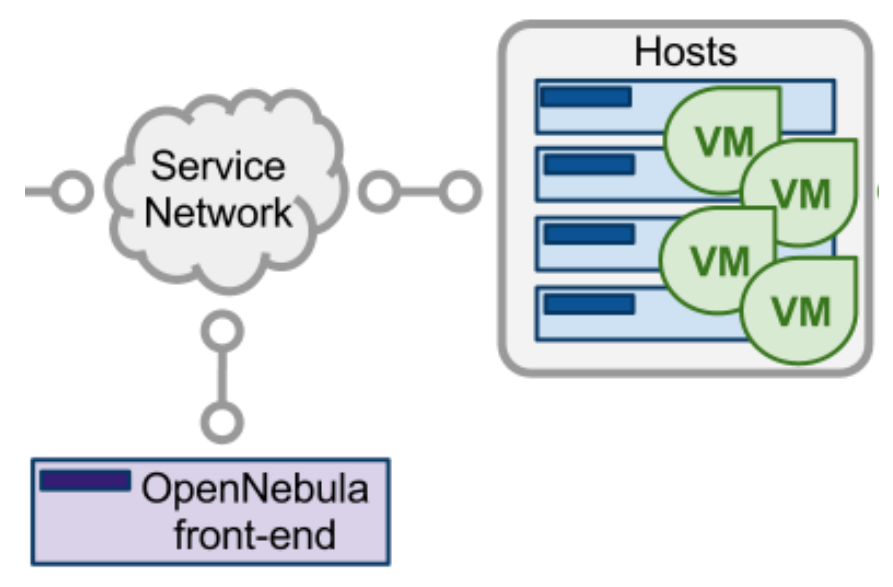

O comando abaixo instala os pacotes e componentes do OpenNebula, que controlam o ambiente de nuvem

apt-get install opennebula opennebula-sunstone opennebula-gate opennebula-flow

**Opcional** - O OpenNebula utiliza diversas bibliotecas e componentes em seus componentes, e já oferece um script que as instala, basta executar o comando: "Esse comando não é realmente necessário para uma instalação básica"

/usr/share/one/install\_gems

Verifique a senha gerada para o usuário do OpenNebula oneadmin com o comando:

cat /var/lib/one/.one/one\_auth

Após, é possível iniciar os serviços do OpenNebula:

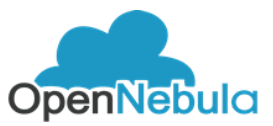

service opennebula start service opennebula-sunstone start

Verifique a instalação com o comando:

oneuser show

Acesse a interface web do OpenNebula (sunstone) em um navegador de sua preferência:

http://IP:9869

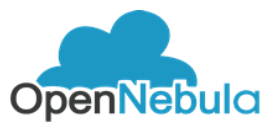

#### 3. Instalação do Host (Node) OpenNebula KVM

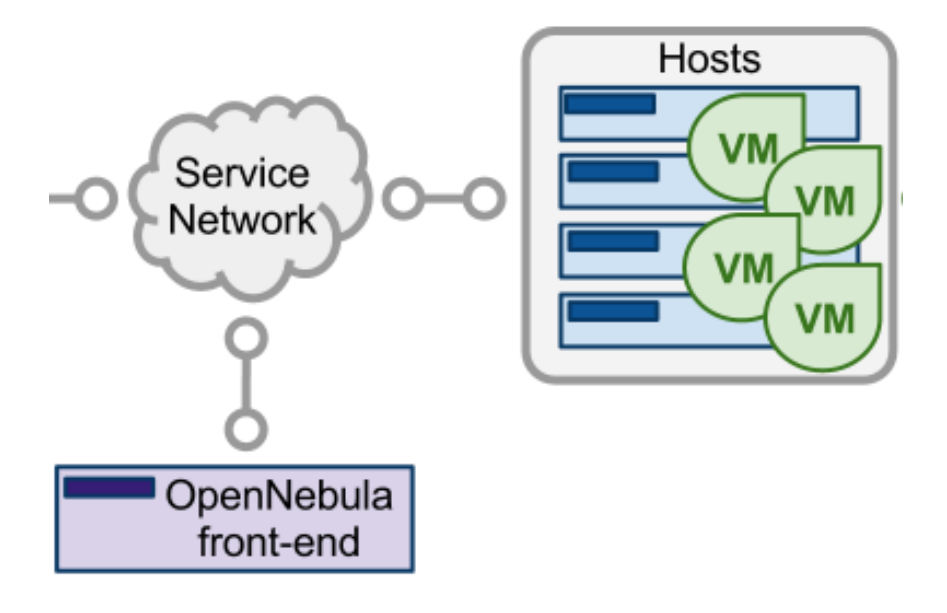

Caso não tenha sido feito, seguir os passos da etapa "Preparando o ambiente" para depois instalar o OpenNebula Node.

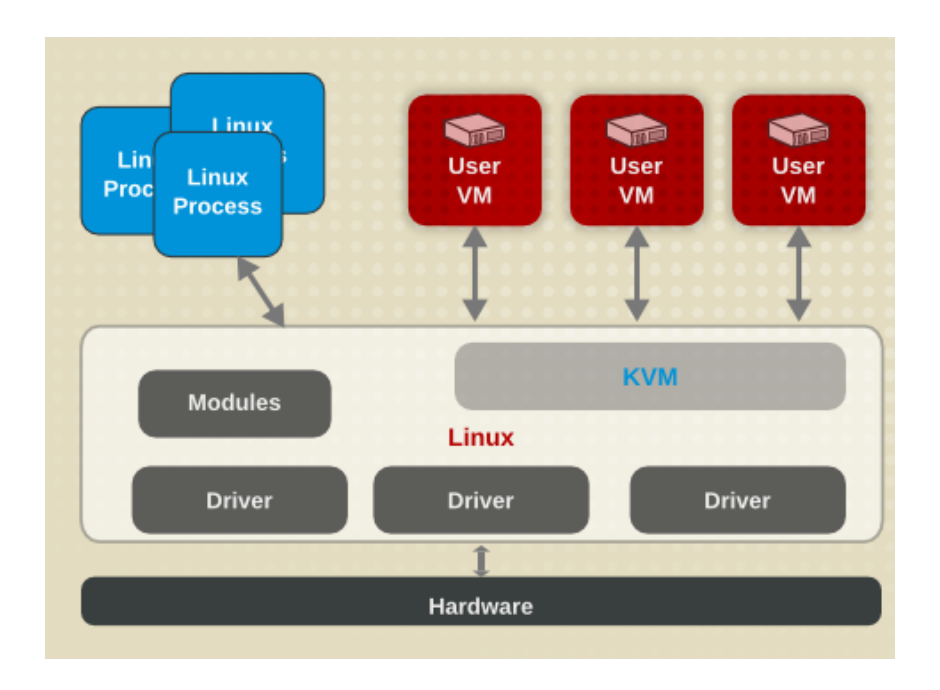

apt-get install opennebula-node

Reiniciar o Libvirt

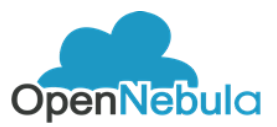

#### service libvirt-bin restart

É possível trocar a senha para o usuário oneadmin, com o comando passwd oneadmin.

Para o OpenNebula funcionar em máquinas diferentes é necessário configurar o SSH sem senha para os componentes funcionarem distribuídos pela rede. Para isso, é necessário logar-se no **Frontend** com o usuário oneadmin, através do comando:

#### su - oneadmin

E Adicionar o nodo a lista de hosts conhecidos:

ssh-keyscan <node1> >> /var/lib/one/.ssh/known\_hosts

Para as conexões SSH ocorrem sem necessidade de senha, as chaves precisam ser transferidas entre os hosts, execute o comando abaixo ainda no **Frontend** como usuário **oneadmin** 

scp -rp /var/lib/one/.ssh <node1>:/var/lib/one/

A conexão ssh pode ser testada com o comando:

#### ssh node1

Caso conecte sem pedir senha, o host está pronto para ser adicionado na interface web. Na interface gráfica, navega pelo menu da lateral esquerda até Infrastructure e Hosts.

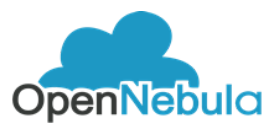

| OpenNebula                                   | Hosts  Solution OpenNebula  OpenNebula         |
|----------------------------------------------|------------------------------------------------|
| Dashboard                                    | Select cluster Enable Offline 📎 🗸 🗐            |
| Templates                                    | □ ID v Name                                    |
| Storage ···································· |                                                |
| Infrastructure                               | i                                              |
| Hosts                                        | There is no data available                     |
| System -                                     | 10 V Showing 0 to 0 of 0 entries Previous Next |
| Support<br>Not connected                     |                                                |
| OpenNebula 4.90.0                            |                                                |

Preenche ainda o nome do host (que precisa estar configurado no arquivo /etc/hosts do frontend), e clique no ícone *create* 

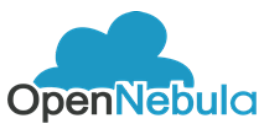

#### 4. Adicionar Imagens na cloud

Imagem com Ubuntu instalado, localizada no Frontend em /var/tmp. É necessário configurar a permissão adequada para o arquivo, altere o template para pertencer ao usuário oneadmin e aplique permissão de acesso:

chown -R oneadmin:oneadmin /var/tmp/ubuntu-img.qcow2

chmod 755 /var/tmp/ubuntu-img.qcow2

Defina um nome para a imagem e em "image location" escolha "Path in OpenNebula Server" e coloque /var/tmp/ubuntu-img.qcow2

No caso com o KVM é importante definir os parâmetros corretos, com o driver qcow2 e target vd.

| Open<br>Nebula                                     | Create Image                         |                                     | 🛔 oneadmin 👻 🥥 OpenNebula 🛩 |
|----------------------------------------------------|--------------------------------------|-------------------------------------|-----------------------------|
| Dashboard                                          | ←≣ Reset Create                      |                                     | Wizard Advanced             |
| mistances                                          | Name                                 | Description                         |                             |
| VMs                                                | Ubuntu-server                        | 14.04-amd64                         |                             |
| Services                                           | \ <u></u>                            |                                     |                             |
| C Virtual Routers                                  |                                      |                                     |                             |
| Templates 🛁                                        | Transf                               | Detectore                           | h.                          |
| 🗅 VMs                                              | iype                                 | Datastore                           |                             |
| 쉽 Services                                         | Operating System image               | 1: default                          | v                           |
| C Virtual Routers                                  | This image is persistent             |                                     |                             |
| Storage  Datastores Images Files MarketPlaces Apps | Path<br>/var/lib/one/ubuntu.qcow2    | h in OpenNebula server 🏾 🔍 Upload 🔍 | Empty disk image            |
|                                                    |                                      |                                     |                             |
| Network                                            |                                      |                                     |                             |
| Infrastructure                                     |                                      |                                     |                             |
| System                                             | <ul> <li>Advanced Options</li> </ul> |                                     |                             |
| Settings                                           | BUS                                  | Target device                       | e                           |
|                                                    |                                      | ▼ vd                                |                             |
| Support<br>Not connected                           | Image mapping driver                 |                                     |                             |
| Sign in                                            | qcow2                                | *                                   |                             |
|                                                    |                                      |                                     |                             |

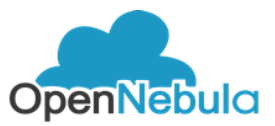

#### 5. Adicionar templates na cloud

Templates são adicionados no sunstone Templates -> VMs. Nos templates são definidos a quantia de recursos, CPU, memória, qual imagem para o VMs, volumes para as VMs, entre outros.

#### 6. Adicionar máquinas virtuais na cloud

As máquinas virtuais são adicionadas no sunstone em Instances -> VMs. É necessário escolher o template e a quantia de recursos computacionais pode ser editada.

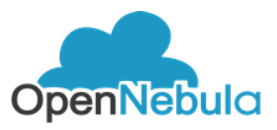

| Open<br>Nebula           |     | Create Virtual M           | 1achine            |         |                    |                   | 🏝 onea             | idmin 👻 🥥 | OpenNebu |
|--------------------------|-----|----------------------------|--------------------|---------|--------------------|-------------------|--------------------|-----------|----------|
| Dashboard<br>Instances   |     | <b>←</b> Reset Cre         | ate                |         |                    |                   |                    |           |          |
| VMs                      |     | You selected the following | g Template: Ubuntu | -server |                    | C                 | Search             |           |          |
| Services                 |     |                            |                    |         |                    |                   |                    |           |          |
| C Virtual Routers        |     | ID 🚽 Owner                 | ∳ Gro              | oup     | Name               |                   | Registration time  |           |          |
| emplates                 | A.: | 3 oneadmin                 | n one              | admin   | Ubuntu-server-iso2 |                   | 17:09:35 20/07/20: | 16        |          |
| <sup>b</sup> VMs         |     | 2 oneadmin                 | n one              | admin   | Ubuntu-server-iso  |                   | 16:31:42 20/07/20: | 16        |          |
| 2 Services               |     | 0 oneadmi                  | n one              | admin   | Ubuntu-server      |                   | 11:21:14 20/07/201 | .6        |          |
| 🔀 Virtual Routers        |     | 10 V Showing 1             | to 3 of 3 entries  |         |                    |                   |                    |           | 1 Nex    |
| torage                   | *   |                            |                    |         |                    |                   |                    |           |          |
| Datastores               |     | Instantiate as             | persistent 🕜       |         |                    |                   |                    |           |          |
| 🛃 Images                 |     |                            |                    |         |                    |                   | -                  |           |          |
| - Files                  |     | VM name 💿                  |                    | Numb    | er of instances    |                   | Start on hold @    |           |          |
| 📕 MarketPlaces           |     |                            |                    | 1       |                    |                   |                    |           |          |
| Apps                     |     |                            |                    |         |                    |                   |                    |           |          |
| letwork                  | -   | Ubuntu-server              |                    |         |                    |                   |                    |           |          |
| nfrastructure            | ~   | 🖵 Capacity                 |                    |         | Disks              | 6                 |                    |           |          |
| ystem                    | -   |                            |                    |         |                    |                   |                    |           |          |
|                          |     | Memory 🚱                   |                    |         | 0                  | DISK 0: Ubun      | tu-server          |           |          |
| ettings                  |     |                            |                    |         |                    |                   |                    |           | CP       |
| ettings                  |     | 4                          | GBr                |         |                    |                   |                    | 30        | GB       |
| Support<br>Not connected |     | 4<br>CPU 😡                 | GBr                | PU 😡    | G D                | ISK 1: Volatile E | Disk               | 30        | GB       |

#### Agradecimentos

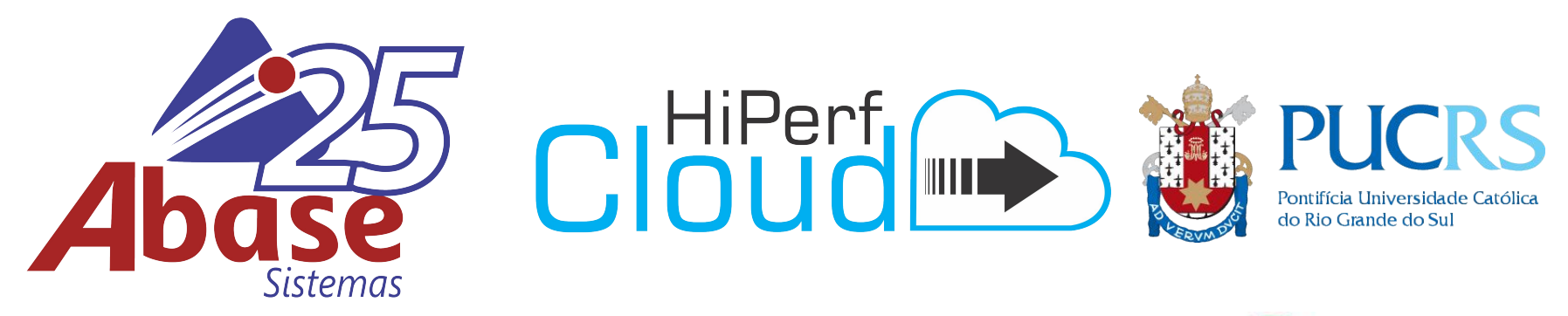

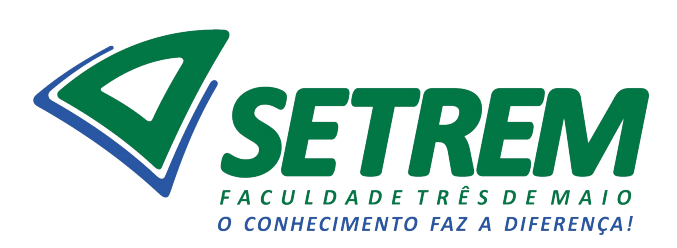

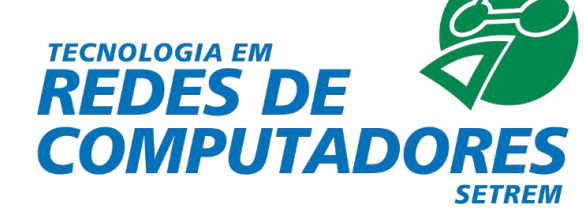

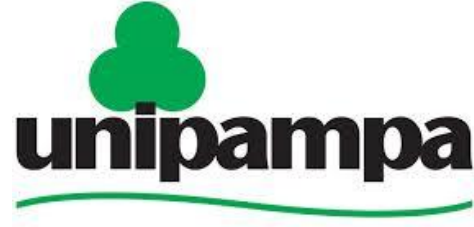

**Universidade Federal do Pampa** 

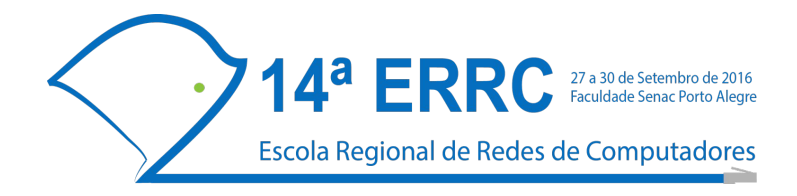

## **Contatos**

Adriano Vogel: <u>adriano.vogel@acad.pucrs.br</u> Raul Leiria: <u>raul.leiria@acad.pucrs.br</u> Claudio Schepke: <u>claudioschepke@unipampa.edu.br</u> Dalvan Griebler: <u>dalvan.griebler@acad.pucrs.br</u>

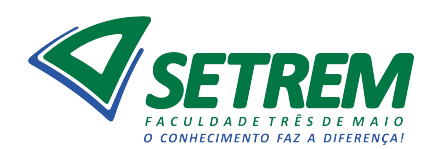

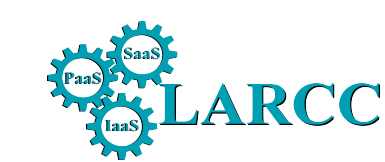

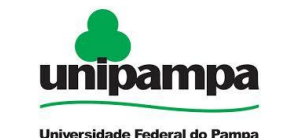

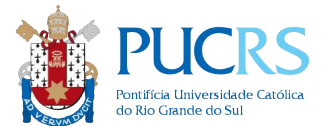

#### Referências

[NIST 2011] Peter Mell and Timothy Grance. The NIST Definition of Cloud Computing. Technical Report, 2011.

[Vogel et al. 2016] Vogel, A. and Griebler, D. and Maron, C. A. F. and Schepke, C. and Fernandes, L. G. Private IaaS Clouds: A Comparative Analysis of OpenNebula, CloudStack and OpenStack. 24th Euromicro International Conference on Parallel, Distributed and Network-Based Processing, 2016.

[Galante et al. 2016] Galante, G. and Bona, L. C. E. A Programming-Level Approach for Elasticizing Parallel Scientific Applications. Journal of System and Software, 2016.

[Righi et al. 2016] Righi, R. R. and Rodrigues, V. F. and Costa, C. A. and Galante, G. and Bona L. C. E and Ferreto, T. AutoElastic: Automatic Resource Elastic for High Performance Applications in the Cloud. IEEE Transaction on Cloud Computing, 2016.

[Leiria et al. 2016] Leiria, R. and Schepke, C. and Mello, A. V. and Griebler, D. Um Monitor de Consumo Energético para Computação em Nuvem na Ferramenta OpenNebula. 17th Simpósio em Sistemas Computacionais de Alto Desempenho, 2016.